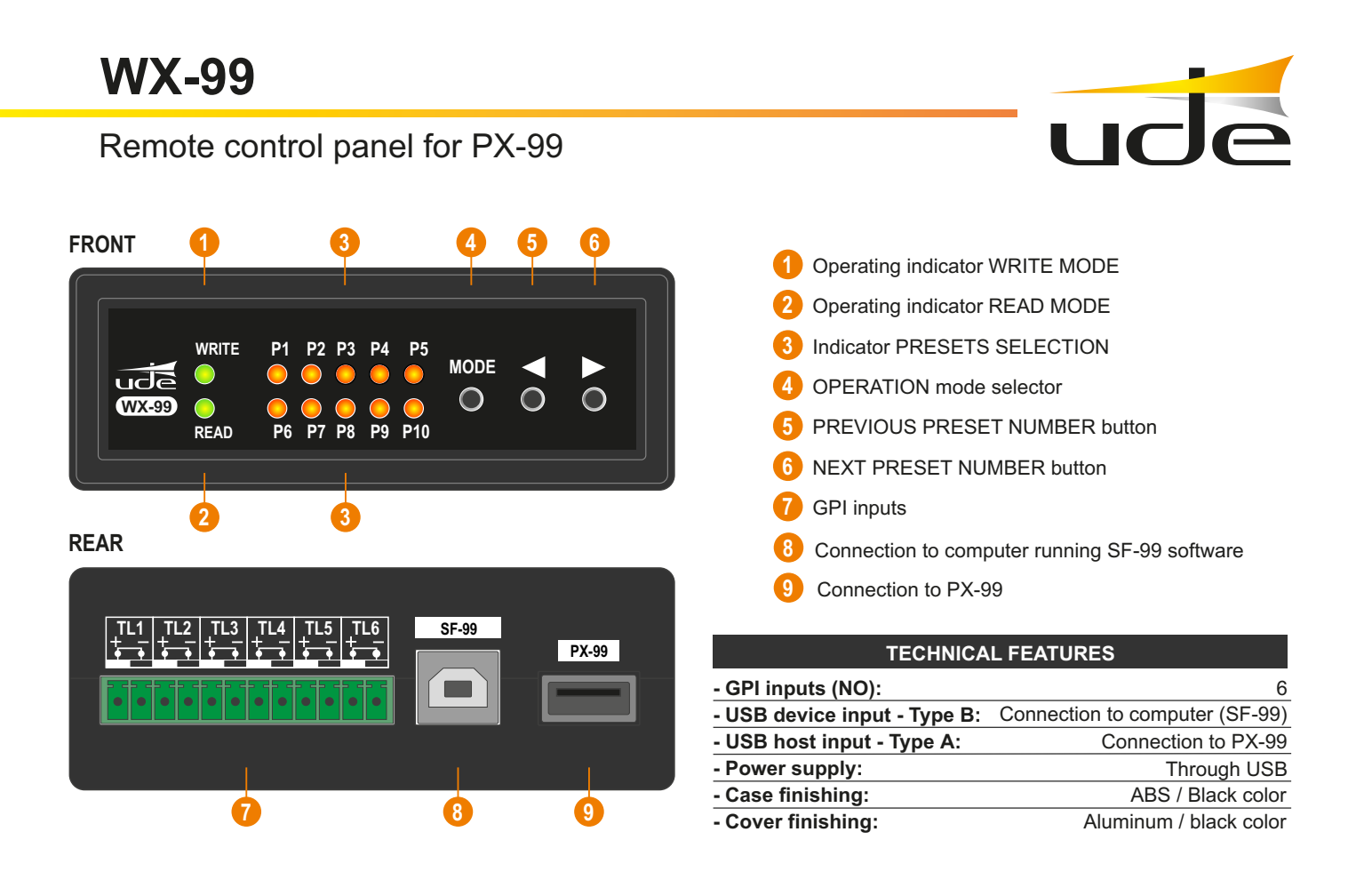

#### DESCRIPTION

The **WX-99** is a remote control panel designed to control the digital preamplifier PX-99 through a third party controller.

The functions that can be controlled are:

-Volume control.

-Selection of any of the 8 audio inputs.

With this module we offer versatility to use the digital preamplifier PX-99 in more types of applications. The integration with third-party equipment is done through the 6 GPI inputs (normally open) that allow the control of the following functions:

- TL1 Increase source selection through presets (previously configured)
- TL2 Decrease source selection through presets (previously configured)
- TL3 Increase volume of output A
- TL4 Decrease volume of output A
- TL5 Increase volume of output B
- TL6 Decrease volume of output B

The equipment includes an internal non-volatile memory to save a maximum of 10 presets.

#### DIMENSIONS

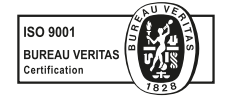

EQUIPOS Y SISTEMAS MEGAFONÍA/INTERCOM • PUBLIC ADDRESS SYSTEMS

www.udeaudio.com

UNIÓN DESARROLLOS ELECTRÓNICOS

rev.0 610.532c 1 / 9

Tel.: +34 934 772 854 / +34 609 914 787 • ude@udeaudio.com • BARCELONA - SPAIN

UDE se reserve el derecho de variar las características técnicas de sus productos sin previo aviso • UDE reserves the right to modify the technical characteristics of its products without previous notice

USE

The equipment provides two operating modes that can be chosen by pressing the **MODE** button on the frontal panel.

**READ MODE:** This mode is used to configure the presets and to allow the equipment to choose any of the ten presets saved and stored in the internal memory. The mentioned configurations are done through the configuration software SF-99 that can be downloaded from the website.

**WRITE MODE:** This mode enables the WX-99 to communicate with the digital preamplifier PX-99 and therefore allow the volume control and source selection by a third-party equipment through the presets previously configured on the READ MODE.

**IMPORTANT NOTE:** To be able to work on READ MODE it is mandatory to configure the WRITE MODE first.

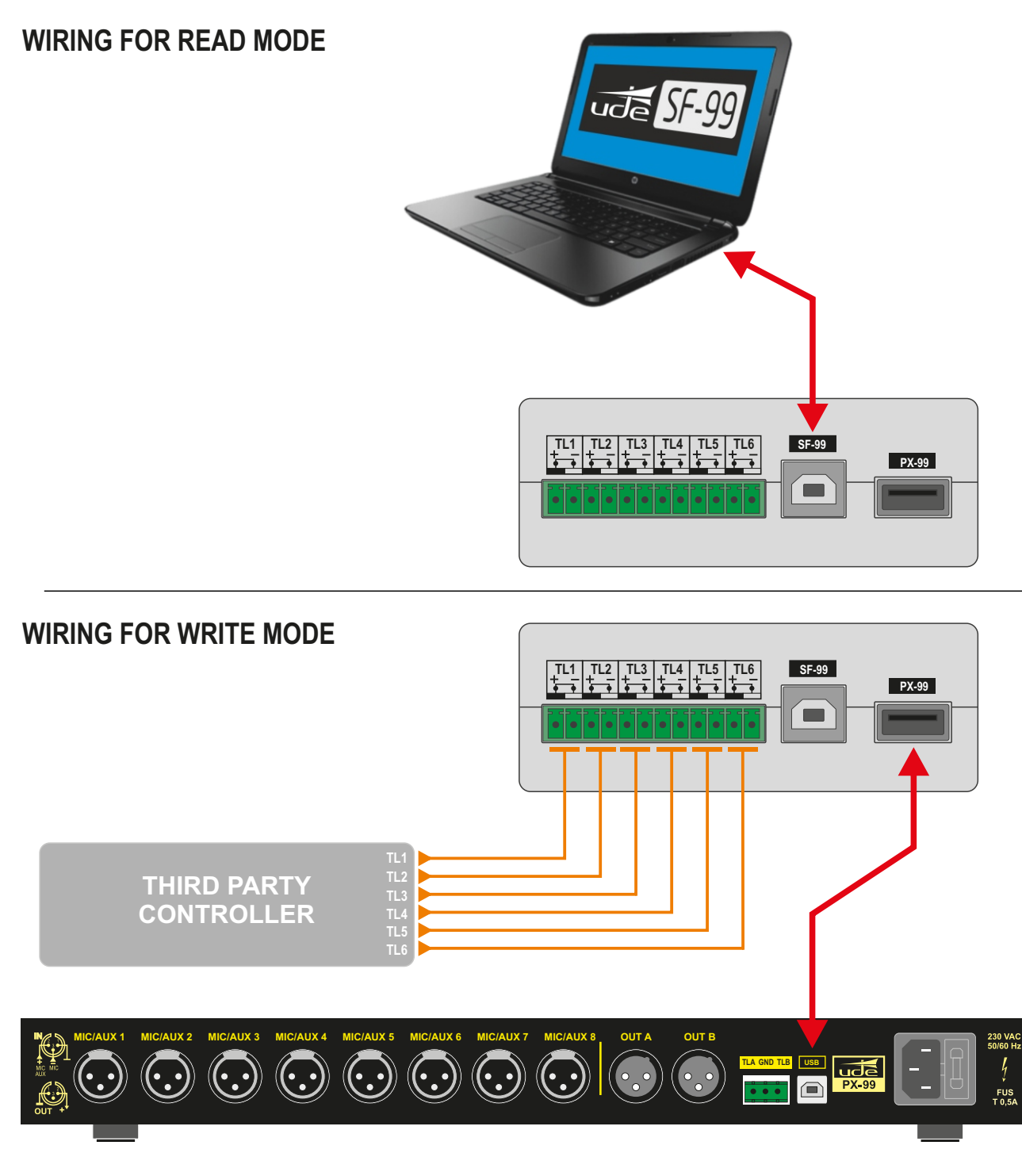

ude SF.gg

SF-99 SOFTWARE INSTALLATION MANUAL

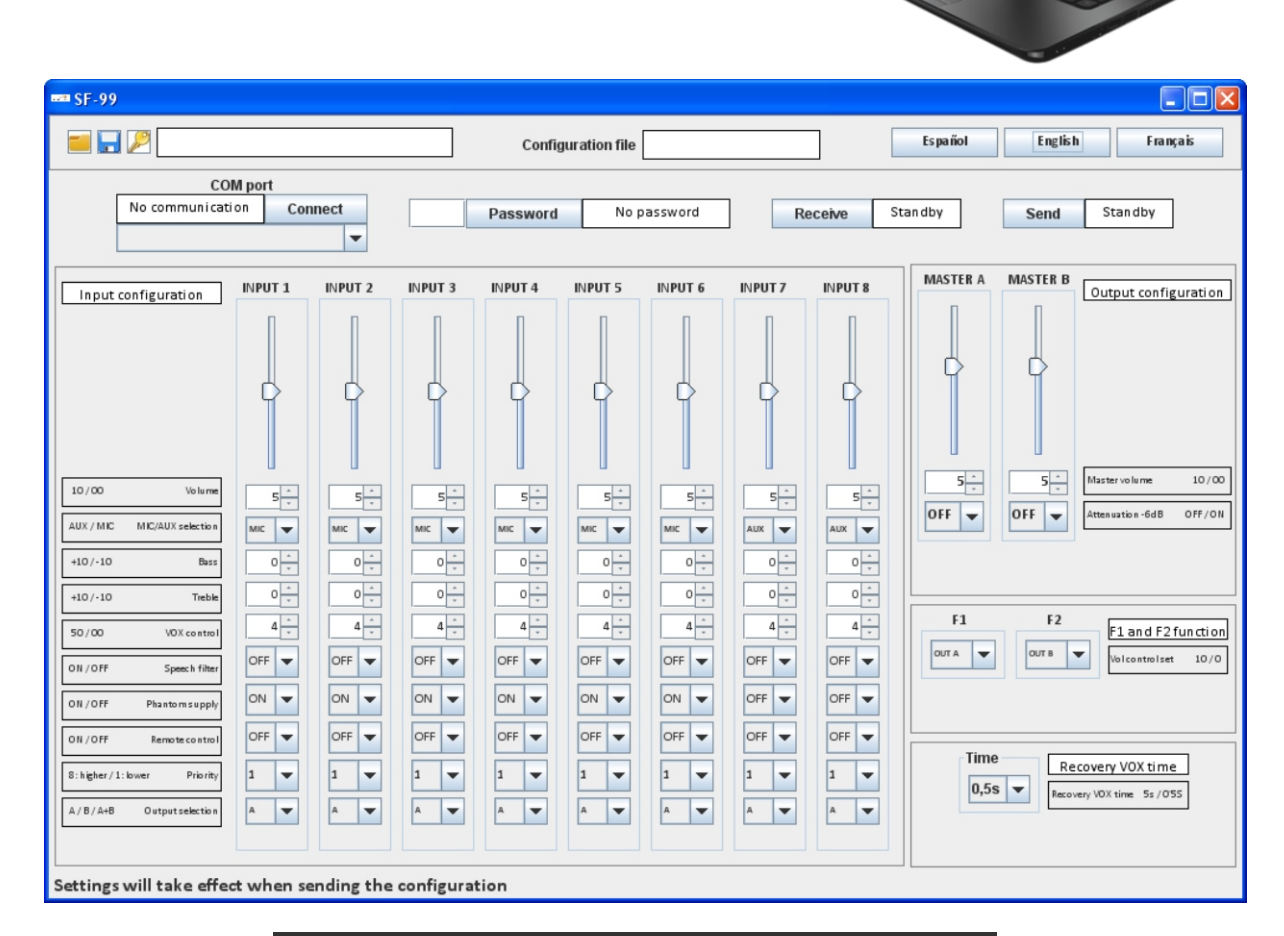

## SOFTWARE PERFOMANCE

-PX-99 password configuration -Input and output volume control -Microphone or auxiliary input configuration for each channel -Treble and bass adjustment for each channel -Speech filter configuration for each channel -Phantom supply control for each channel -Remote control configuration -Priority adjustment -Matrix control -Fading adjustment of -6db per output -Function keys configuration -VOX recovery time adjustment

#### MINIMUN SYSTEM REQUIREMENTS

Screen resolution : 1024X768 Processor: Pentium IV or later versions Memory: 1GB Microsoft Windows JRE v.7 or later versions Drivers included in installation package

## SF-99 INSTALLATION

The SF-99 software will only be installed once.

1- The SF-99 software is developed under JAVA version 7.0. You must have JRE installed before proceeding with the installation. If you have it installed, proceed to step 2. Otherwise, the JRE version is available as free download on this link: http://www.java.com/download.

IMPORTANT: for Windows 10 users uninstall any JAVA version installed in your PC, both versions x64 and x86. Install the JAVA version that we supply (version 8, 171 update). This is a 32 bits version, install it even if your system is 64bits.

2- Download the SF-99 software from the website of Unión Desarrollos Electrónicos: www.udeaudio.com
 Available two versions for different operating systems:
 -Windows XP

-Windows vista and Windows 7.

-Windows 10

3- Unzip the RAR file "SF-99.rar" in a specific folder

4- Install the drivers of the virtual COM port from SF-99. In the unzipped folder, you will find a folder named "Drivers" in which you will find 2 executables, one for 32 bit processors and another one for 64 bit processors. Open the file according to the processor used in your computer.

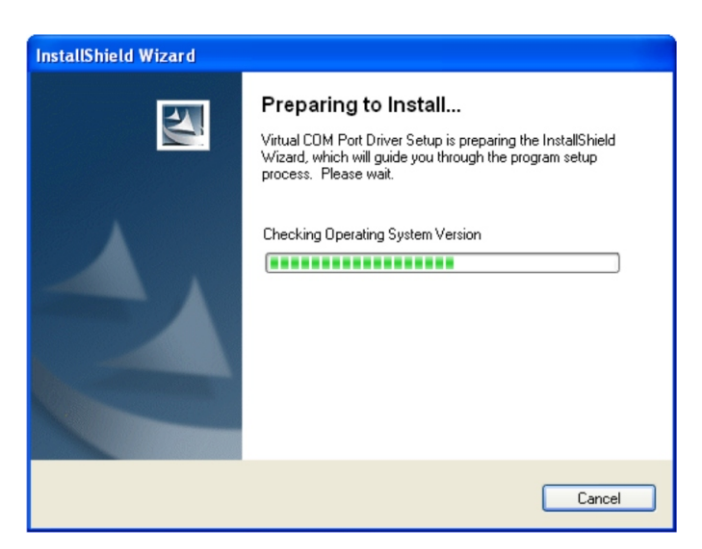

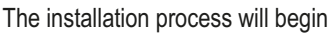

| InstallShield Wizard |                                                                                                    | × |
|----------------------|----------------------------------------------------------------------------------------------------|---|
|                      | Welcome to the InstallShield Wizard for Virtual CDM Port<br>Driver V1.3.1<br>The InstallShield® Wizard will install Virtual COM Port<br>Driver on your computer. |   |
|                      | To continue, click Next                                                                                                    |   |
|                      | < Back Next > Cancel                                                                                                    |   |

Follow the instructions showing on screen Completing the installation of the virtual COM drivers

5- Copy the installation files located in the folder named "files" and paste them one by one in the JAVA folders as followed:

-File win32com.dll >> To folder Java\Bin Example: C:\Program files(x86)\Java\jre1.8.0\_171\bin

-File comm.jar >> To folder Java\lib\ext Example: C:\Program files(x86)\Java\jre1.8.0 171\lib\ext.

-File javax.comm.properties >> To folder Java\lib Example: C:\Program files(x86)\Java\jre1.8.0\_171\lib.

Once the installation is finished, reset the computer for the system to apply the convenient modifications to the system.

### SF-99 FUNCTIONALITY

Before starting the software you must have installed the drivers and the configuration files.

Also you must connect the PX-99 to the computer using a USB cable A-B type ( as showed in the image ).

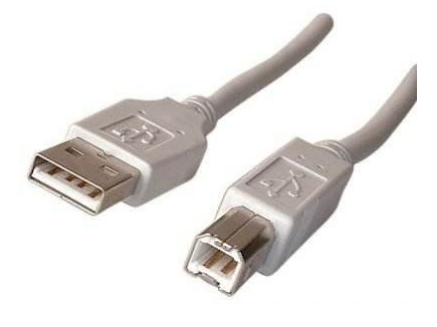

Next, switch on the PX-99:

1-Open the file SF-99.jar

The next screen shows up

The SF-99 software is divided into two parts:

A- CONFIGURATION/COMMUNICATION PANEL

**B-** AUDIO ADJUSTEMENTS PANEL

| = 🗔 🔎                                                                                                 |                    |         |         | Confi    | guration file |         |         |          | Español English Fran                          |
|----------------------------------------------------------------------------------------------------|--------------------|---------|---------|----------|---------------|---------|---------|----------|-----------------------------------------------|
| CC<br>No communicat                                                                                   | M port<br>tion Cor | nnect   |         | Password | No p          | assword | Re      | eceive S | Standby Send Standby                          |
| Input configuration                                                                                   | INPUT 1            | INPUT 2 | INPUT 3 | INPUT 4  | INPUT 5       | INPUT 6 | INPUT 7 | INPUT 8  | MASTER A MASTER B Output config               |
| 10 / 00         Volume           AUX / MIC         MIC/AUX selection           +10 / -10         Bass |                    |         |         |          |               |         |         |          | S <sup>↑</sup><br>OFF ▼ OFF ▼ Attenuation-6dB |
| +10/-10 Treble<br>50/00 VOX control<br>O N / OFF Speech filter                                        |                    |         |         |          |               |         |         |          | F1 F2 F1 and F2                               |
| ON / OFF Phantom supply ON / OFF Remote control                                                       |                    |         |         |          |               |         | OFF V   | OFF V    | Time Recovery VOX time                        |
| 8: higher / 1: lower Priority<br>A / B / A+B Output selection                                         |                    |         | A 🗸     | A 🗸      | 1 V<br>A V    |         |         |          | 0,55  Recovery VOX time 5s / 05               |

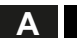

# **CONFIGURATION / COMMUNICATION PANEL**

| Software enables 3 different languages                                                                                                    | . To change lang                                               | juage you just h                                | ave to press th            | ne corresponding   | icon using the    | e mouse.  |
|----------------------------------------------------------------------------------------------------|----------------------------------------------------------------|-------------------------------------------------|----------------------------|--------------------|-------------------|-----------|
|                                                                                                    | Es pa ñol                                                      | English                                         | Français                   | 1                  |                   |           |
|                                                                                                    | Spanish                                                        | English                                         | French                     | -                  |                   |           |
| The communication                                                                                                    | nanel allows initi                                             | iating communi                                  | cation between             | software and P     | (_00              |           |
| The communication                                                                                                    | parter allows into                                             |                                                 |                            | i soltware and i z | -55.              |           |
|                                                                                                    |                                                                |                                                 |                            |                    |                   |           |
| A-1. Communication with COM port. Allows of                                                                                                    | choosing betweer                                               | n all COM ports a                               | available                  | Conne              | COM port          |           |
| in the computer and connecting with the one                                                                                                    | chosen. Choose                                                 | the COM port w                                  | vithin the                 | come               |                   | onnect    |
| are correctly synched, the word Connected sh                                                                                                    | ould appear.                                                   | equipment and s                                 | Soliware                   | COM5               |                   |           |
|                                                                                                    |                                                                |                                                 |                            | COM4               |                   |           |
|                                                                                                    |                                                                |                                                 |                            | COM5               |                   |           |
|                                                                                                    |                                                                |                                                 |                            |                    |                   |           |
|                                                                                                    |                                                                |                                                 |                            |                    |                   |           |
| A-2. You must enter a password for identification password (Default value: 2 1 2 1) and press                                                                                                    | ation. Introduce th<br>Password to verif                       | ••••                                            | Password                   | Correct pas        | password!         |           |
| <ul> <li>A-3. Change of password</li> <li>When you click on this icon, a screen the equipment password.</li> <li>Attention! Once the password is more the technical mode, whether using SF</li> </ul> | C-99. From now of<br>uration.                                  | password password password password cept Cance  | ge the basic               |                    |                   |           |
| <b>A-4</b> . Save actual configuration of the S<br>Files must contain the .TXT extension                                                                                                    | SF-99 device.                                                  |                                                 | Configurati                | on file            |                   |           |
| <b>A-5.</b> Load a configuration file of the SI<br>Files must contain the .TXT extension<br>When the software loads the file corre<br>appear at the top of the screen.                                | -99 device.<br>ctly, the file's nan                            | ne should                                       | Configuration              | on file            |                   |           |
| Receive         Standby         A-6. Receive           If you want program by         If you want program by         If you want program by                                                           | e the SF-99 devic<br>to receive all the<br>clicking on this ic | ce actual configu<br>configuration info<br>con. | iration<br>ormation set on | the PX-99 you c    | an load it direct | ly to the |

A-7. Send the actual configuration

Standby

Send

Once you have set all the configuration on SF-99, you will need to send it to the PX-99 by clicking on this icon.

В

AUDIO ADJUSTEMENTS PANEL

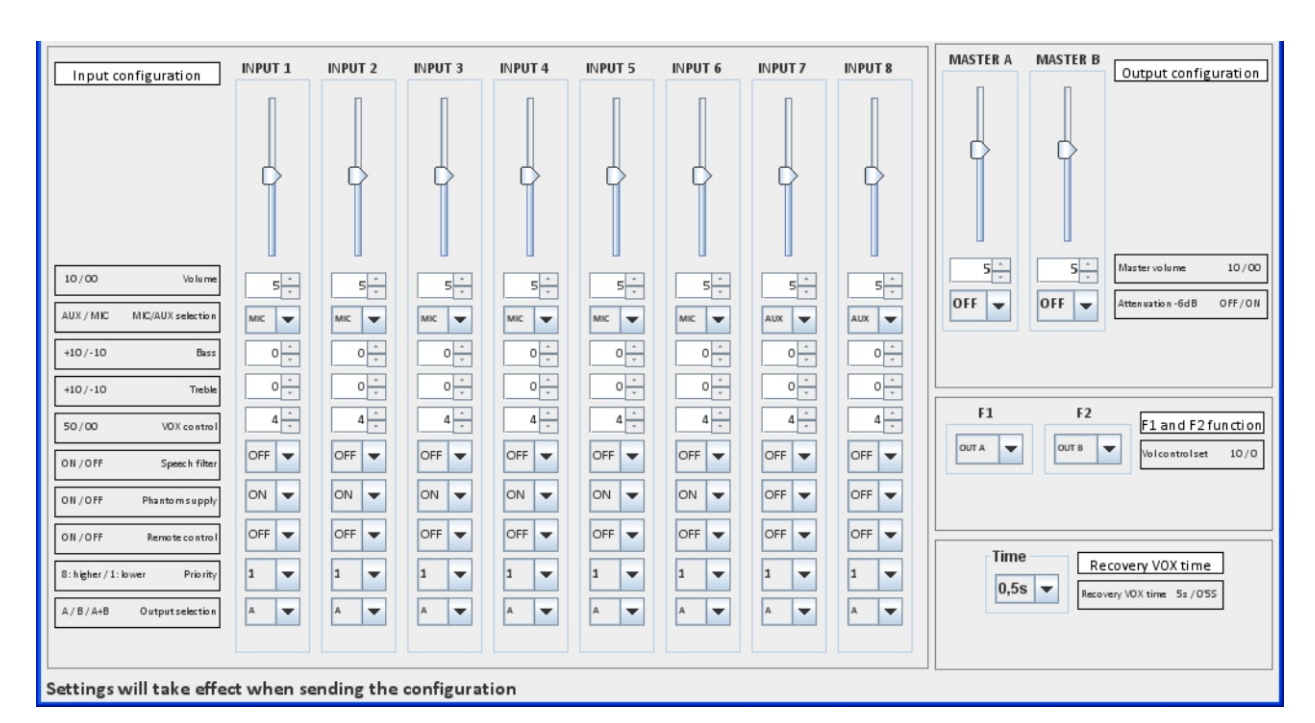

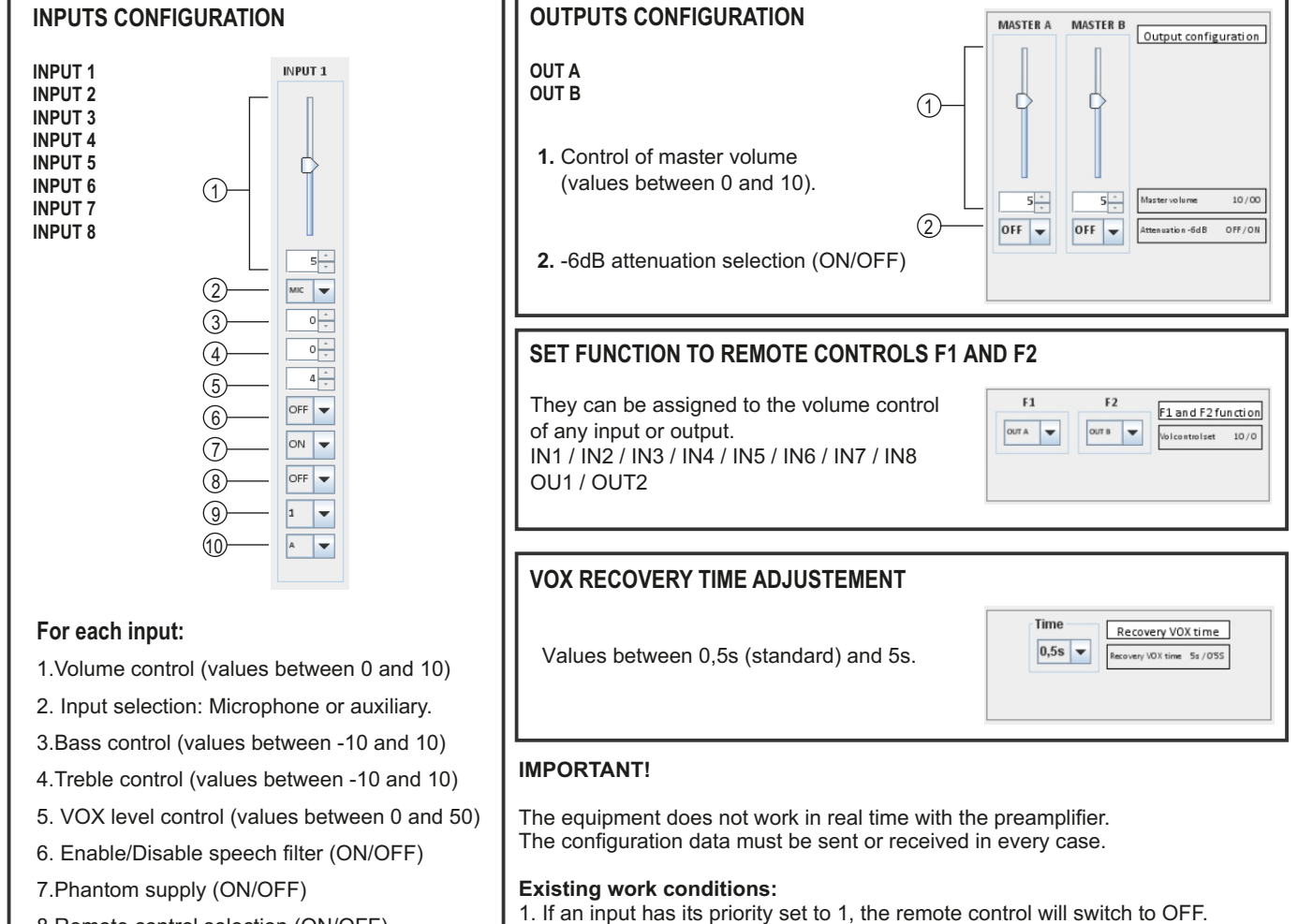

will be disabled.

8.Remote control selection (ON/OFF) 2. If the auxiliary input is chosen, the phantom power and the speech filter

9. Priorities configuration(values between 1 and 8)

10. Output assignment (A/B/A+B)

Using this panel, the user is able to configure every parameter of the PX-99 device using SF-99.

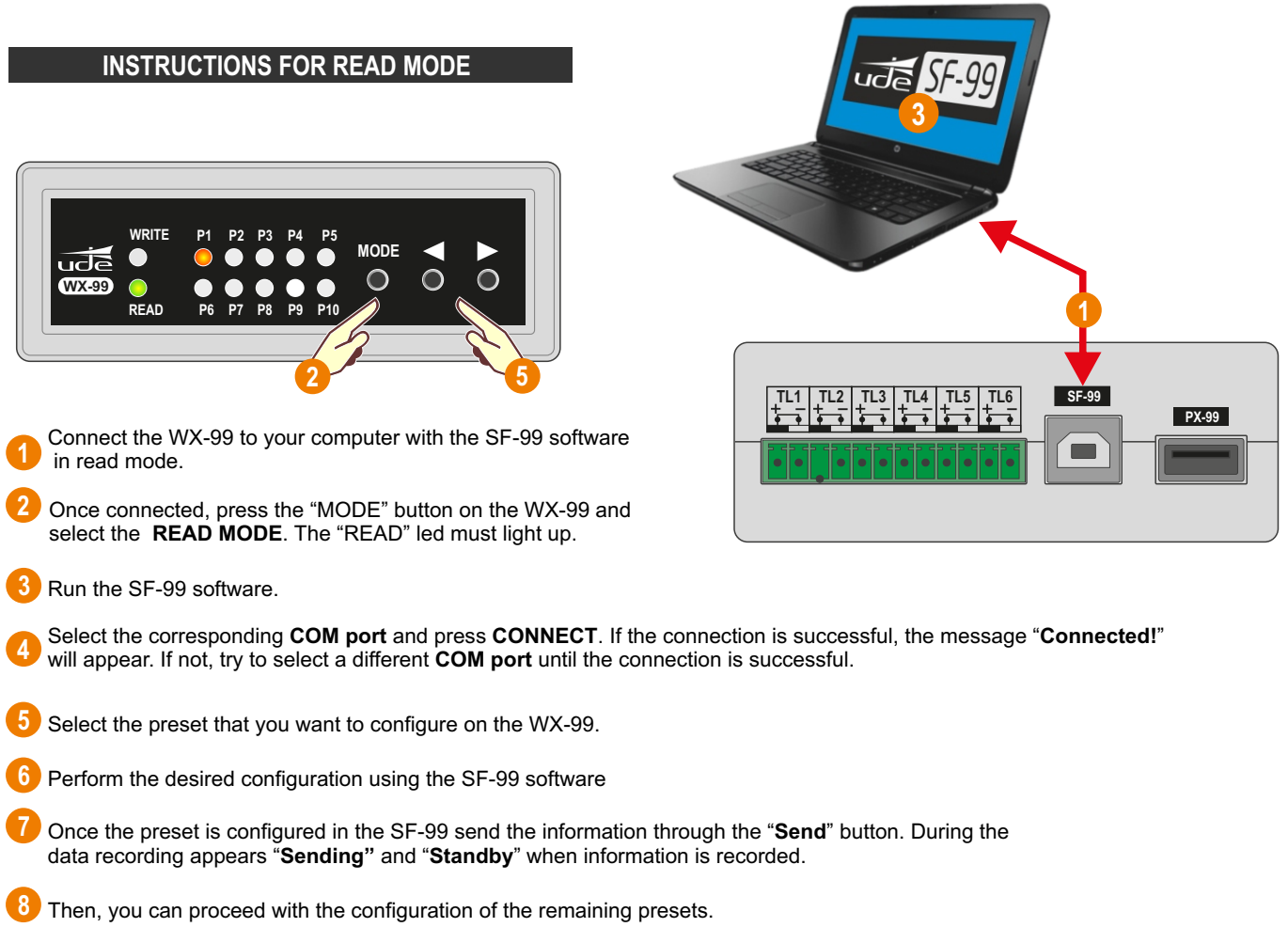

#### Example - Preset 1 Configuration:

For preset 1, we will set all the audio inputs volumes to zero except input number 1 (IN1), as indicated in the picture below. Then, we send the configuration to the WX-99. Now, when the READ mode is activated, selecting the preset 1 will be equivalent to selecting the audio input 1 (IN1) of the PX-99.

We proceed in the same way for the rest of the presets.

|                                                                                     |                     |            |                                         | Config              | guration file       |                     |         |            | Español English Français                                                                  |
|-------------------------------------------------------------------------------------|---------------------|------------|-----------------------------------------|---------------------|---------------------|---------------------|---------|------------|-------------------------------------------------------------------------------------------|
| CC<br>No communica                                                                  | DM port<br>tion Con | nect<br>v  | Password No password Receive Standby St |                     |                     |                     |         |            | Standby Send Standby                                                                      |
| Input configuration                                                                 | INPUT 1             | INPUT 2    | INPUT 3                                 | INPUT 4             | INPUT 5             | INPUT 6             | INPUT 7 | INPUT 8    | MASTER A MASTER B Output configuration                                                    |
| 10/00 Volume<br>AUX/MIC MIC/AUX selection<br>+10/-10 Bass                           |                     |            |                                         |                     |                     |                     |         |            | S     S     Master volume     10 / 00       OFF     OFF     Attenuation -6d8     OFF / 0N |
| +10 / -10 Treble<br>50 / 00 VOX control<br>ON / OFF Speech filter                   |                     |            | 0 ↔<br>4 ↔<br>OFF ▼                     | 0 ↔<br>4 ↔<br>OFF ▼ | 0 ↔<br>4 ↔<br>OFF ▼ | 0 ↔<br>4 ↔<br>OFF ▼ |         |            | F1 F2 F1 and F2 function                                                                  |
| ON / OFF Phantom supply<br>ON / OFF Remote control<br>8: higher / 1: lower Priority | OFF V               | OFF V      | OFF V                                   | OFF V               | OFF V               | OFF V               | OFF V   | OFF V      | Time<br>Recovery VOX time<br>Recovery VOX time 5s /035                                    |
| A / B / A+B Output selection                                                        | A 🔻                 | A <b>V</b> | A 🔻                                     | A 🔻                 | A 🔻                 | A 🔻                 | A 🔻     | A <b>V</b> |                                                                                           |

# **INSTRUCTIONS FOR WRITE MODE**

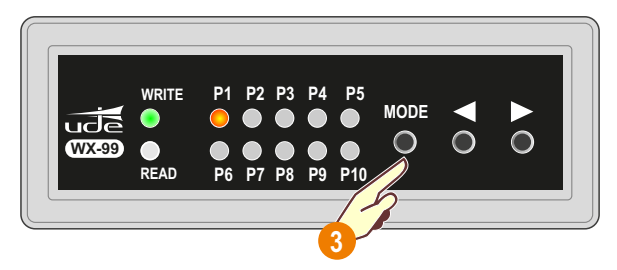

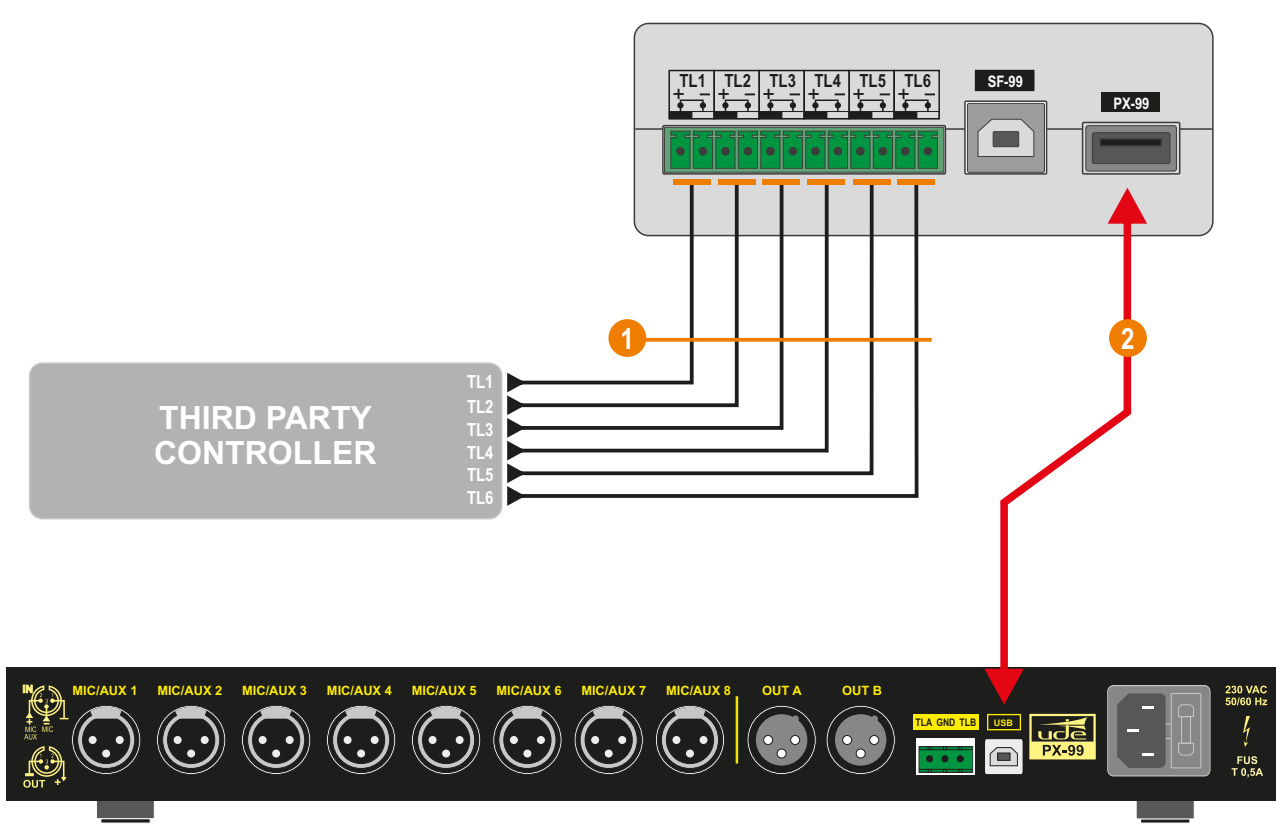

- Connect the relay outputs of the third party controller to the WX-99 GPI inputs.
- 2 Connect the WX-99 to the PX-99 preamplifier.
- Press the "MODE" button in order to switch to the WRITE MODE. The "WRITE" led should light up. The equipment is ready now to be integrated with the third party controller.
  - This mode enables the WX-99 to communicate with the digital preamplifier PX-99 and therefore allow the volume control and source selection by choosing any of the 10 presets stored in its internal memory.
  - Through the 6 GPI inputs, the WX-99 can control the following functions:
  - TL1 Increase source selection through presets
  - TL2 Decrease source selection through presets
  - TL3 Increase volume of output A
  - TL4 Decrease volume of output A
  - TL5 Increase volume of output B
  - TL6 Decrease volume of output B